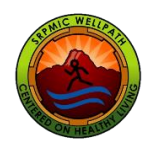

Reporting Wellness Participation via the MyWellPath Portal 6/24/2022

The process for WellPathians to report activity using the MyWellPath Portal has become easier. When WellPathians report participation, they will simply check a box, attesting that they have completed the activity they are reporting. No more uploading of simple evidence is required.

## This is how it's done:

When you log into your home page click on *Activity* (#1 in picture below) to open the *report activity pulldown menu:* 

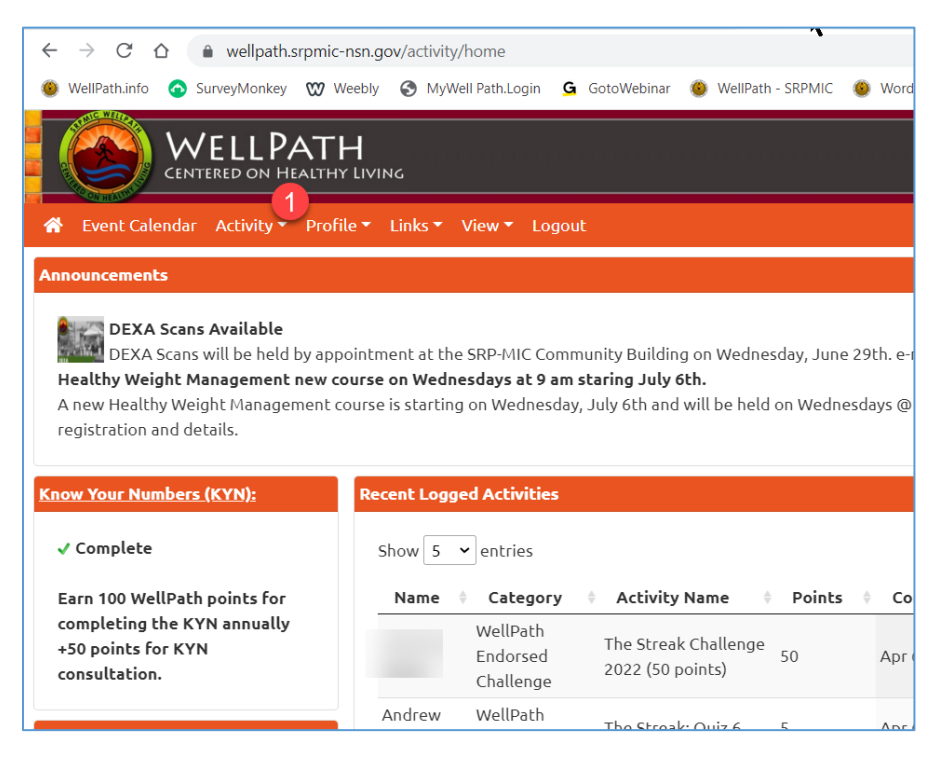

Figure 1 WellPathian's home screen in MyWellPath Portal

Then click on Log Activity (#2 below) in the pulldown menu to open the Log Activity Window.

| ← → C û î wellpath.srpmic-r<br>WellPath.info  SurveyMonkey  W We<br>WELLPATH                                                                                                    | ısn.gov/activity/home ♠<br>æbly ⓒ MyWell Path.Login Ġ GotoWebinar త WellPath - SRPMIC త WordPress ↔ |  |
|----------------------------------------------------------------------------------------------------|----------------------------------------------------------------------------------------------------|--|
| CENTERED ON HEALTHY                                                                                                    | LIVING<br>e TLinks TView TLogout                                                                    |  |
| Announcements         Log Activity         2           DEXA Scans         Activity Report         Activity Report           DEXA Scans         Redeem Points         ant at the SRP-MIC Community Building on Wednesday, June 29th. e-mail wel           Healthy Weight Management course is starting on Wednesday, July 6th.         A new Healthy Weight Management course is starting on Wednesday, July 6th and will be held on Wednesdays @ 9am. Se registration and details. |                                                                                                    |  |
| Know Your Numbers (KYN);<br>✓ Complete                                                                                                    | Recent Logged Activities Show 5 • entries                                                           |  |
| Earn 100 WellPath points for<br>completing the KYN annually<br>+50 points for KYN<br>consultation.                                                                                                    | Name  Category  Activity Name  Points  Completion WellPath Endorsed Challenge Challenge             |  |

Figure 2 Pulldown menu from "Activity" link in navigation bar

When the *Log Activity Window* opens you fill in the fields:

| CENTERED ON HEALTHY LIVING                                                                        |                                                                                                    |  |  |  |
|---------------------------------------------------------------------------------------------------|----------------------------------------------------------------------------------------------------|--|--|--|
| 🚷 Event Calend                                                                                    | dar Activity▼ Profile▼ Links▼ View▼ Logout                                                                                                    |  |  |  |
| If the activity is a calendar event, You also can use <b>Event Calendar</b> to find the activity. |                                                                                                    |  |  |  |
| For                                                                                               | Andrew Weiler 🔹                                                                                                    |  |  |  |
| Category                                                                                          | Select Category 🔻                                                                                                    |  |  |  |
| Activity                                                                                          | Select an Option •                                                                                                    |  |  |  |
| Completion Date                                                                                   |                                                                                                    |  |  |  |
| Notes                                                                                             |                                                                                                    |  |  |  |
|                                                                                                   |                                                                                                    |  |  |  |
| Attestation                                                                                       | I certify that I have completed this WellPath Activity for which I am now reporting. This submission I have indicated is true and accurate and that to falsify this or any other employee benefit document could constitute fraud and may result in disciplinary action including but not limited to disenrollment from the benefits elected or termination of employment. |  |  |  |

Figure 3 Log Activity Window

The fields you complete are:

- *For* (the person who completed the activity be it the employee or a dependent on the health plan),
- *Category* (one of the six categories of participation see screenshot below):
  - 0 1) WellPath-endorsed events,
  - 2) Challenges,
  - o 3) Exercise/Fitness,
  - o 4) Health Enhancement Goal,
  - $\circ$  5) Prevention.
  - o 6) Know Your Numbers or
  - o 7) WellPath Voucher),
- *Activity* (to filter and select the specific activity) <u>If you don't find the specific activity</u> for which are reporting, stop, e-mail wellness@srpmic-nsn.gov,
- *Completion Date* (pick the date the activity was completed),
- *Notes* (write any notes for WellPath's review), and
- Check the *Attestation Box* (to certify your report is true).

| 🐌 Barlatric Surgery x   🖗 Barlatric Surgery x   🖗 Healthy Weight: x   🌑 WP-DDA-Body x   🕲 WP-Let-Me-Intr: x   👁 MyWeilPath - Sti x 🔗 WeilPath - Activi x + 🗸 - 🗗 X |                                                                                                    |                                                                                                    |                       |  |
|----------------------------------------------------------------------------------------------------|----------------------------------------------------------------------------------------------------|----------------------------------------------------------------------------------------------------|-----------------------|--|
| ← → C ∆                                                                                                    | wellpath.srpmic-nsn.gov/activity/logActivity                                                                                                    | 4                                                                                                    | ९ 🖻 🖈 🗯 🖪 🔼 🗄         |  |
| 🕚 WellPath.info 🔇                                                                                                    | 🕽 SurveyMonkey 👷 Weebly 🔇 MyWell Path.Logi                                                                                                    | n 💁 GotoWebinar 👜 WeilPath - SRPMIC 👜 WordPress 💰 MyPathway2Health 🔗 E-health 💡 Google Ma                                             | ips » Other bookmarks |  |
| WELLPATH CENTRED ON HALTHY EIVING      Event Calendar Activity * Profile * Links * View * Logout     Andrew Weiler(aweiler)                                        |                                                                                                    |                                                                                                    |                       |  |
| If the activity is a                                                                                                    | calendar event, You also can use Event Calen                                                                                                    | dar to find the activity.                                                                                                    |                       |  |
| For                                                                                                    | Andrew Weiler                                                                                                    |                                                                                                    |                       |  |
| Category                                                                                                    | Select Category                                                                                                    | ]                                                                                                    |                       |  |
| Activity                                                                                                    | Q.                                                                                                    | *                                                                                                    |                       |  |
| Completion Date                                                                                                    | Select Category                                                                                                    |                                                                                                    |                       |  |
| Notes<br>Attestation                                                                                                    | Learcody Toless Yartoquation<br>Health Enhancement Gual<br>1978:<br>Prevention<br>WellPath Endorsed Challenge<br>WellPath Endorsed Event<br>WellPath Voucher (culture)<br>From the headback scheduler of correlication on | Activity for which I am now<br>i true and accurate and that to<br>cument could constitute fraud<br>g but not limited to disenrollment |                       |  |
|                                                                                                    | Save Cancel                                                                                                    | Registration or WellPath program questions?<br>Please visit www.wellpath.info or email wellness@srpmic.nsn.gov.                       |                       |  |
| 🗄 🔎 Type h                                                                                                    | ere to search 🛛                                                                                                    | 💼 💩 💵 XI <b>5 00 12 % 03 0</b> 103%                                                                                                   | : ^ 등 및 데 205 PM      |  |

Figure 4 WellPath Participation Categories

## A completed form looks like this:

| CENTERED ON HEALTHY LIVING                                                                 |                                                                                                    |  |  |  |
|--------------------------------------------------------------------------------------------|----------------------------------------------------------------------------------------------------|--|--|--|
| 🐣 Event Calendar Activity ▼ Profile ▼ Links ▼ View ▼ Logout                                |                                                                                                    |  |  |  |
| If the activity is a calendar event, You also can use Event Calendar to find the activity. |                                                                                                    |  |  |  |
| For                                                                                        | Andrew Weiler 🔹                                                                                                    |  |  |  |
| Category                                                                                   | Prevention •                                                                                                    |  |  |  |
| Activity                                                                                   | COVID-19 Booster Vaccination #1 2022 (employees only)                                                                                                    |  |  |  |
| Completion Date                                                                            | 1/22/2022                                                                                                    |  |  |  |
| Notes                                                                                      | First booster after initial vaccination series.                                                                                                    |  |  |  |
| Attestation                                                                                | <ul> <li>I certify that I have completed this WellPath Activity for which I am now reporting. This submission I have indicated is true and accurate and that to falsify this or any other employee benefit document could constitute fraud and may result in disciplinary action including but not limited to disenrollment from the benefits elected or termination of employment.</li> <li>Save Cancel</li> </ul> |  |  |  |

Instead of collecting simple evidence to upload, you simply click the box for *Attestation, where* you certify that your report is true and accurate under penalty of disciplinary action such as disenrollment from WellPath, up to termination of employment.

## NOTE: <u>If you don't find the specific activity for which are reporting, stop</u>, <u>and e-mail</u> <u>wellness@srpmic-nsn.gov for assistance.</u>

Click on *Save* and you are done.

If you have any questions send an e-mail to <u>wellness@srpmic-nsn.gov</u>.